## How To Apply?

- ✓ Separate Registration Required for every post, if apply for more than one post.
- ✓ If same applicant is apply for more than one post, Registrations is required separately for every post
- ✓ After Registration, confirmation link will be sent to Registered Mail Id
- ✓ Complete the Registration process by clicking the confirmation link sent to registered eMail id
- ✓ Confirmation of eMail Id is required for each and every Post applied for
- ✓ The Registration Id & Password will be sent to registered Mobile Number separately for each and every post applied for
- ✓ Then enter the application details by login in the portal using Registration Id & Password sent to Registered Mobile Number
- ✓ On completion of application entry, download the Application in pdf format with Application No.
- ✓ After downloading the application, no modifications will be allowed
- ✓ The printout of the downloaded application should be sent as per instructions duly signed